## **Register for Programs Online**

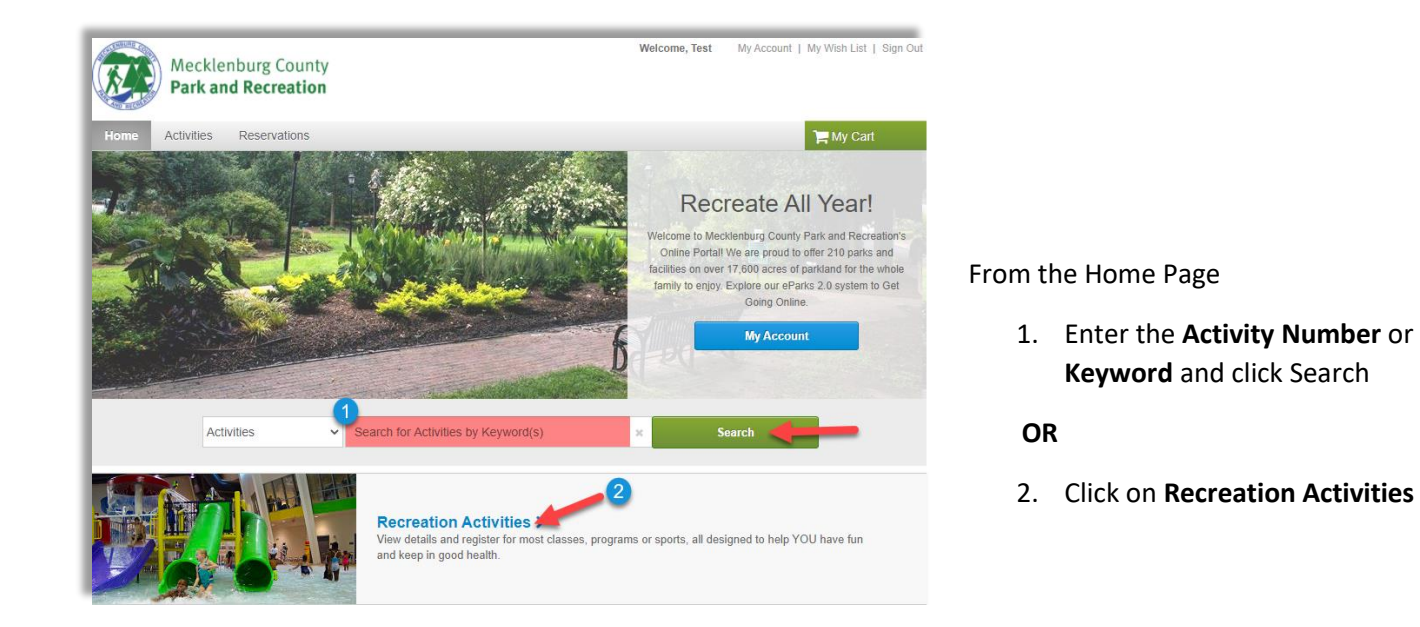

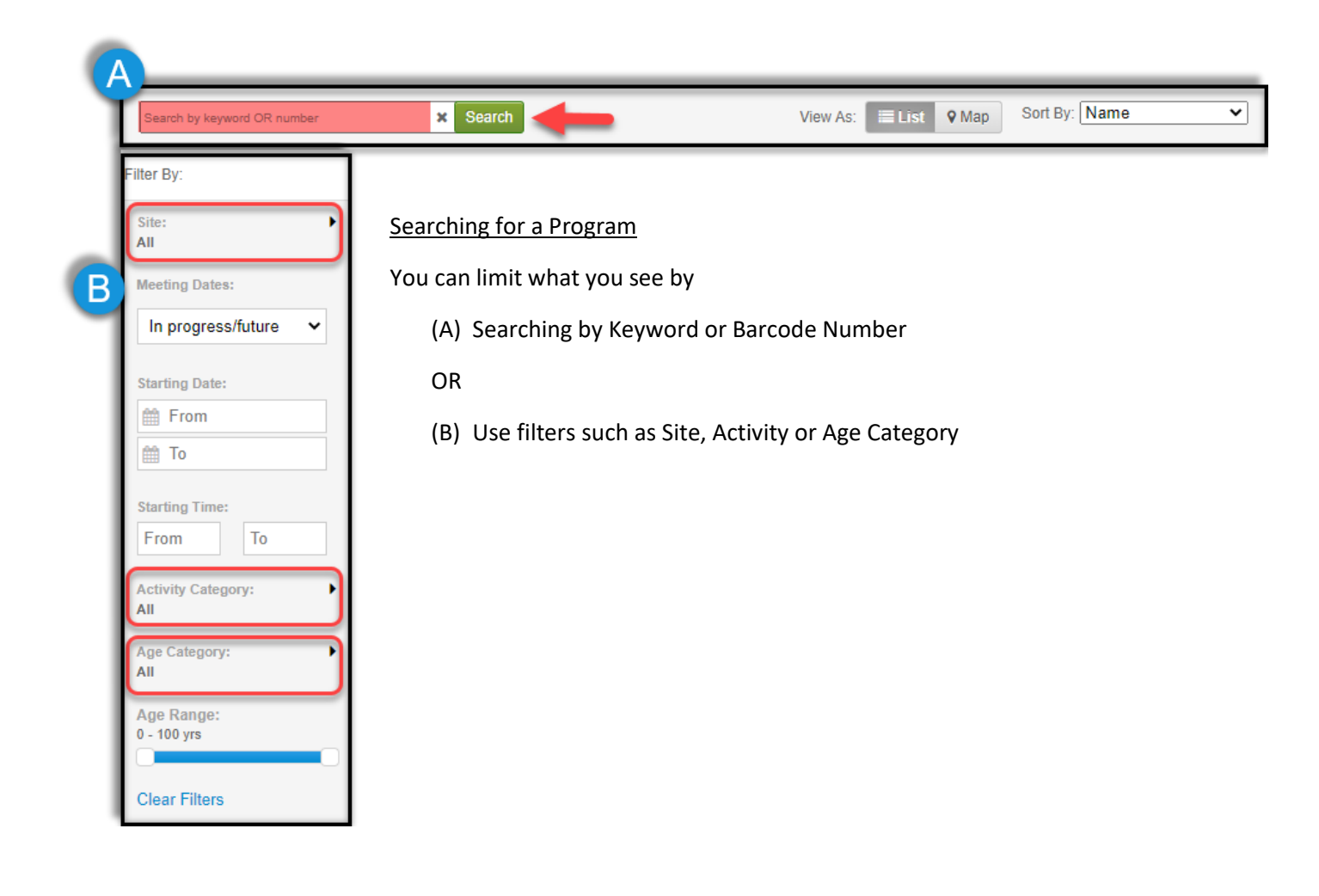

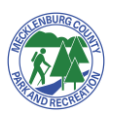

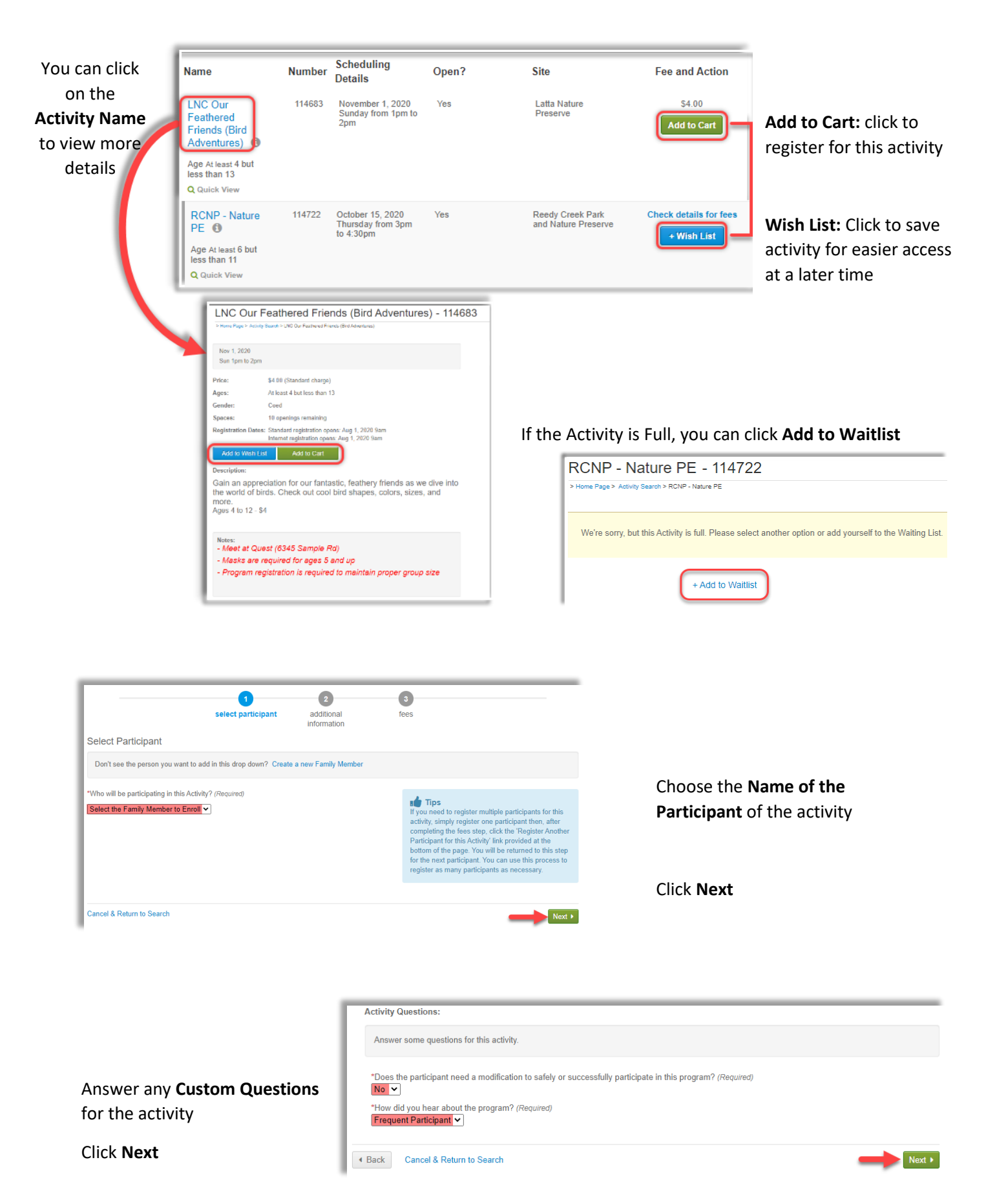

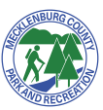

| Select Fees                                                                |                                |               |                                 |
|----------------------------------------------------------------------------|--------------------------------|---------------|---------------------------------|
| Please review your enrollment fees and, if applicable, apply your coupons. |                                |               |                                 |
| Description                                                                | Quantity                       | Amount        | Total Pric                      |
| Per Participant                                                            | 1                              | \$4.00        | \$4.0                           |
|                                                                            | Subtotal per participant:      |               | \$4.0                           |
|                                                                            | Purchase multiple seats for th | nis activity: | 1                               |
|                                                                            | Activity subtotal              |               | \$4.(                           |
|                                                                            |                                |               | Total: \$4.0                    |
|                                                                            |                                |               |                                 |
|                                                                            |                                |               | Proceed to Shopping Car         |
|                                                                            |                                | Register And  | ther Participant for this Activ |
|                                                                            | 1                              | Ad            | d to Cart & Continue Shoppi     |

Some activities allow for multiple seats to be purchased at once. Enter the number of seats desired (including one for yourself)

**Proceed to Shopping Cart:** if you are ready to pay and complete the transaction

**Register Another Participant for this Activity:** click to choose to register an additional household member for the same activity

Add to Cart & Continue Shopping: click to add an additional activity registration or reserve a facility

| Shopping Cart                                                                                                    |                                                                                                  |                  |                           |
|----------------------------------------------------------------------------------------------------|--------------------------------------------------------------------------------------------------|------------------|---------------------------|
| Customer 4 Test CT 1 item. \$4.                                                                                                    | 00 in total.                                                                                     | Order Summary    | \$4.00                    |
| LNC Our Feathered Friends (Bird<br>Adventures) - 114683                                                                                                    | \$4.00 ~                                                                                         | Due Now<br>Check | \$4.00<br>Out             |
| Seat(s): 1                                                                                                    | e w                                                                                              |                  |                           |
| Waiver                                                                                                    |                                                                                                  | A: Read and      | Agree to any required Wai |
| Please read the following waivers and agreements carefully. They incl<br>waiver of legal rights, and deprive you of the ability to sue certain parti-<br>you acknowledge that you have both read and understood all text pre-<br>checkout process. | ude releases of liability and<br>es. By agreeing electronically,<br>sented to you as part of the | B: Click Che     | ck Out                    |

.

• I have read and agree to Waiver. Required

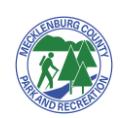

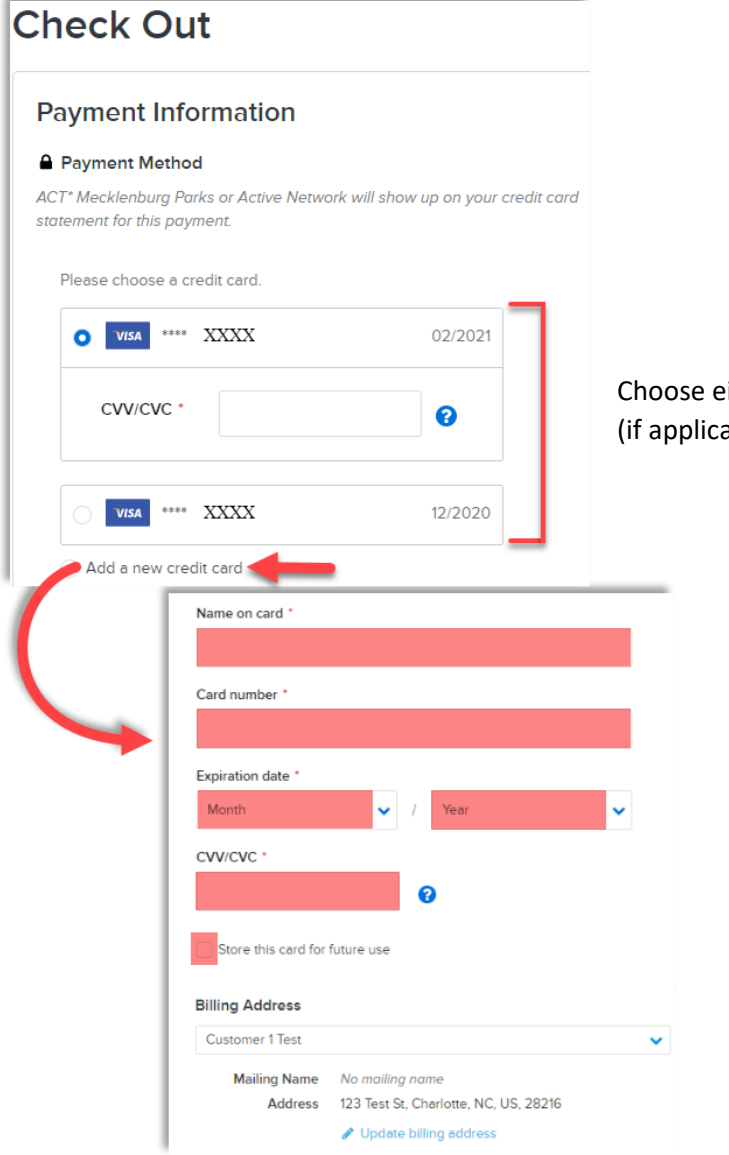

Choose either a saved **Credit Card** (if applicable) or **Add a New Card** 

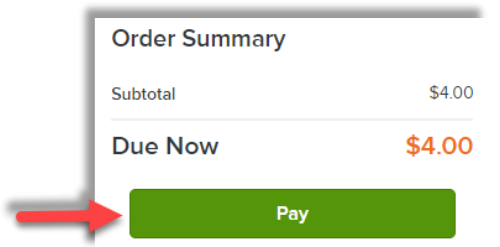

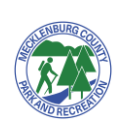

Click Pay